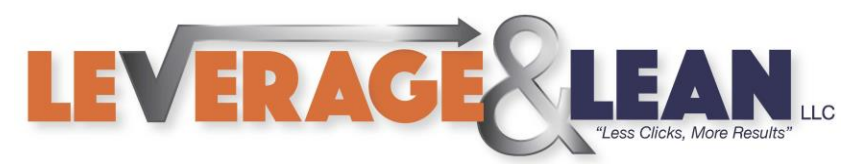

## References for Leverage & Lean Macros

This tutorial will show you how to update the Available References for Leverage & Lean Macros in <u>Excel</u>, <u>Outlook</u> and <u>Word</u>.

Excel Open Excel

1. Click the Developer Tab

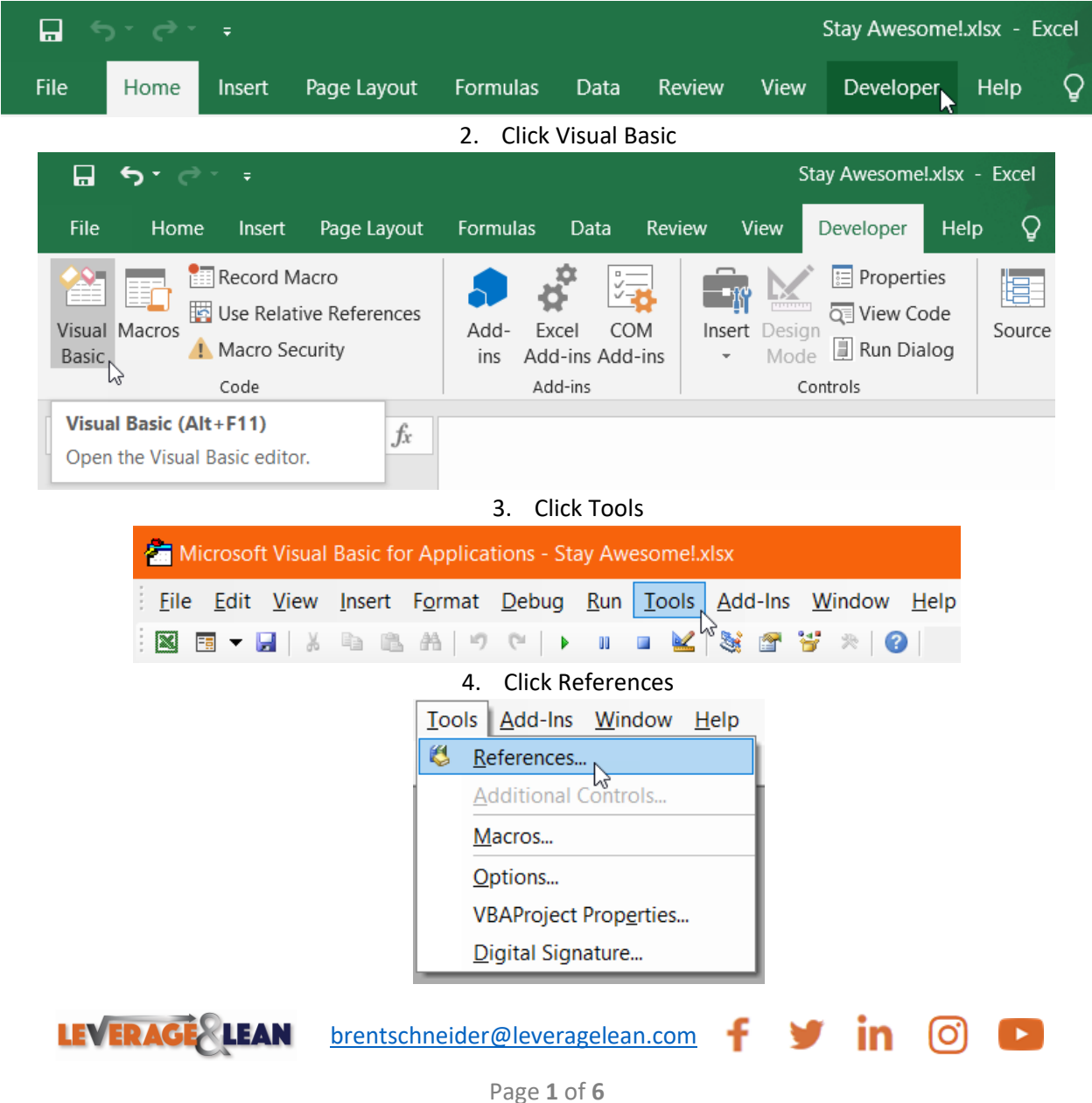

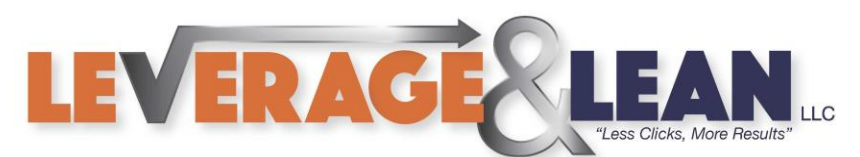

5. This will display the list of Available References currently selected

| References - VBAProject                                                                                                    |   |               | ×                      |  |  |  |
|----------------------------------------------------------------------------------------------------|---|---------------|------------------------|--|--|--|
| Available References:<br>Visual Basic For Applications<br>Microsoft Excel 16.0 Object Library<br>OLE Automation<br>Microsoft Office 16.0 Object Library<br>Microsoft Forms 2.0 Object Library                                                                                                    | ^ |               | OK<br>Cancel<br>Browse |  |  |  |
| Microsoft Internet Controls<br>Microsoft OneNote 15.0 Extended Object Library<br>Microsoft OneNote 15.0 Object Library<br>Microsoft Outlook 16.0 Object Library<br>Microsoft Scripting Runtime<br>Microsoft WinHTTP Services, version 5.1<br>Microsoft Word 16.0 Object Library<br>Microsoft XML, v6.0<br>VBAProject | ~ | +<br>Priority | Help                   |  |  |  |
| < >>                                                                                                    |   |               |                        |  |  |  |
| Visual Basic For Applications<br>Location: C:\Program Files (x86)\Common Files\Microsoft Shared\VBA<br>Language: English/Standard                                                                                                    |   |               |                        |  |  |  |

6. Scroll down for additional references. To add to the Available References select then click Ok

| References - VBAProject                                                                                                    |        |          | ×       |  |  |  |
|----------------------------------------------------------------------------------------------------|--------|----------|---------|--|--|--|
| Available References:                                                                                                    |        |          | ОК      |  |  |  |
| Microsoft Forms 2.0 Object Library                                                                                                    |        |          | Cancel  |  |  |  |
| Microsoft OneNote 15.0 Extended Object Library<br>Microsoft OneNote 15.0 Object Library<br>Microsoft Outlook 16.0 Object Library<br>Microsoft Scripting Runtime | 1      | +        | Browse  |  |  |  |
| Microsoft WinHTTP Services, version 5.1                                                                                                    |        |          |         |  |  |  |
| Microsoft Word 16.0 Object Library                                                                                                    |        | Priority | Help    |  |  |  |
| VBAProject                                                                                                    |        | •        | · · · · |  |  |  |
| AccessibilityCplAdmin 1.0 Type Library<br>ActiveMovie control type library<br>AdducReportingExcelClient1 ib                                                     |        | •        |         |  |  |  |
| AdobeAAMDetect 1.0 Type Library                                                                                                    | $\sim$ |          |         |  |  |  |
| < >                                                                                                    |        |          |         |  |  |  |
| Microsoft Word 16.0 Object Library<br>Location: C:\Program Files (x86)\Microsoft Office\Root\Office16\MSW(                                                      |        |          |         |  |  |  |
| Language. Standard                                                                                                    |        |          |         |  |  |  |
|                                                                                                    |        |          |         |  |  |  |

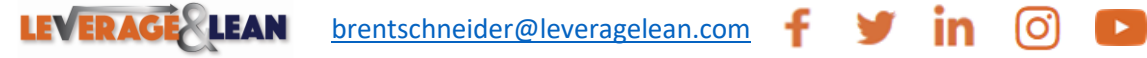

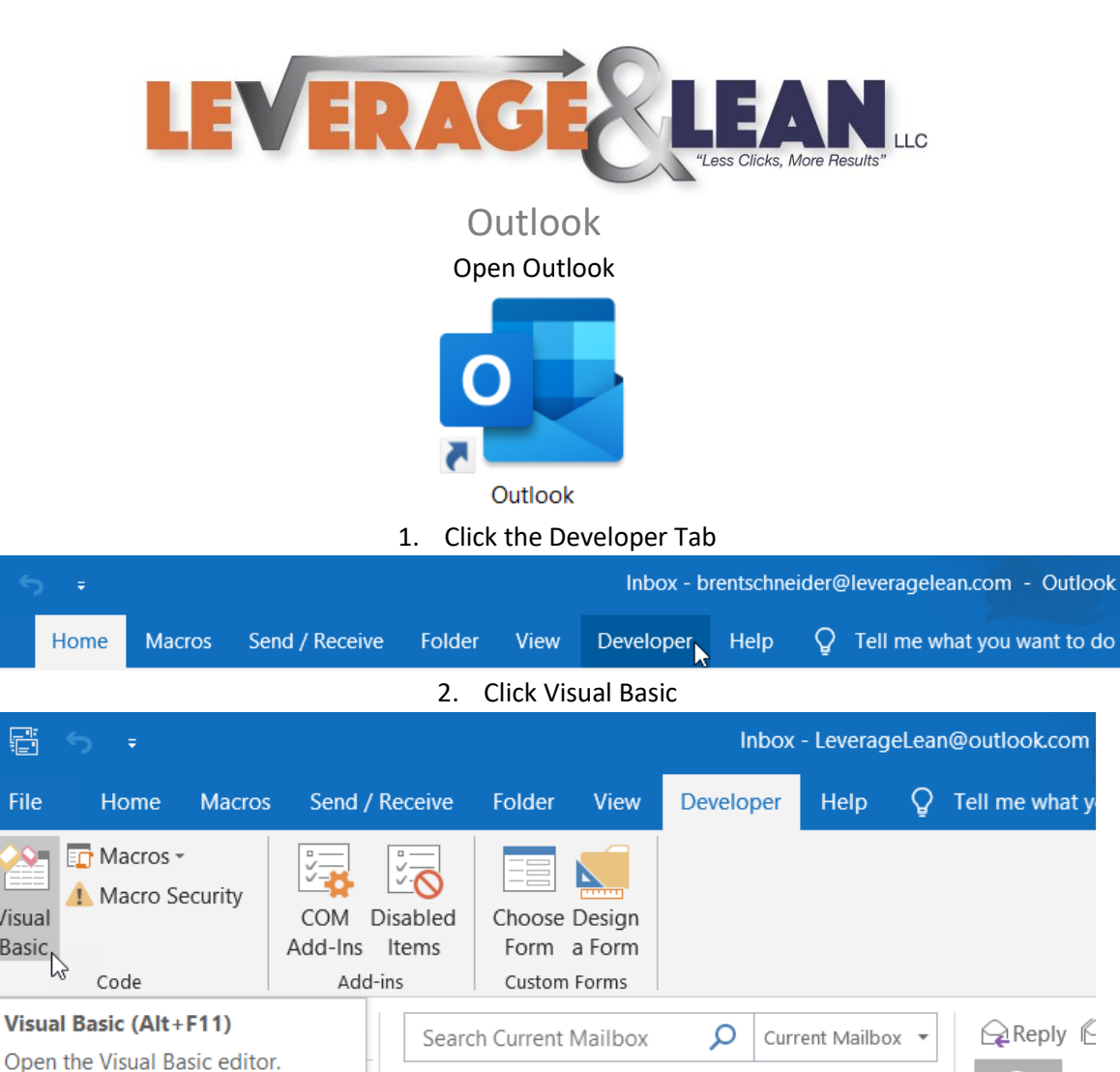

3. Click Tools Microsoft Visual Basic for Applications - VbaProject.OTM - [Testing (Code)] 🚜 File Edit View Insert Format Debug Run Tools, Add-Ins Window Help 📑 🖻 🔻 🛃 🖌 🖻 🛍 👫 🔊 . 2 \$ 🖀 😼 🖉 🖾 🐨 🐨 0 4. Click References Tools Add-Ins Window Help 8 References... Additional Controls.. Macros...

Reply 🖺

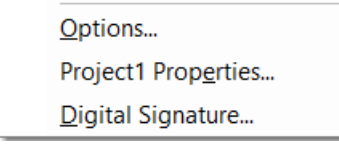

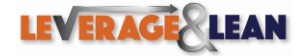

E

File

F

File

Visual

Basic

brentschneider@leveragelean.com

f

🥑 in

O'

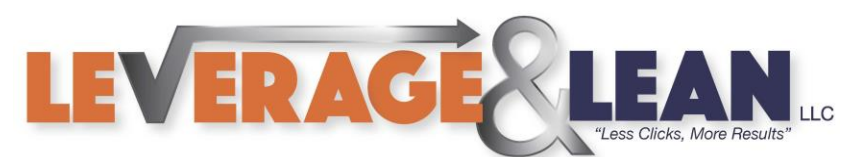

5. This will display the list of Available References currently selected

| References - Project1                                                                                                    |         |             | ×              |
|----------------------------------------------------------------------------------------------------|---------|-------------|----------------|
| Available References:                                                                                                    | ~       |             | OK<br>Cancel   |
| <ul> <li>Microsoft Outlook 16.0 Object Library</li> <li>OLE Automation</li> <li>Microsoft Office 16.0 Object Library</li> <li>Microsoft Forms 2.0 Object Library</li> <li>Microsoft VBScript Regular Expressions 5.5</li> <li>Microsoft OneNote 15.0 Extended Object Library</li> <li>Microsoft OneNote 15.0 Object Library</li> <li>Microsoft OneNote 15.0 Object Library</li> <li>Microsoft XML, v6.0</li> <li>Microsoft Scripting Runtime         <ul> <li>AccessibilityCplAdmin 1.0 Type Library</li> <li>AdHocReportingExcelClientLib</li> <li>AdobeAAMDetect 1.0 Type Library</li> </ul> </li> </ul> | ~       | Priority    | Browse<br>Help |
| Visual Basic For Applications<br>Location: C:\Program Files (x86)\Common I<br>Language: English/Standard                                                                                                    | Files\N | Microsoft S | Shared\VBA     |

6. Scroll down for additional references. To add to the Available References select then click Ok

| References - Project1                                                                                                    | ×                                                    |
|----------------------------------------------------------------------------------------------------|------------------------------------------------------|
| References - Project1         Available References:         Microsoft Data Source Interfaces         Microsoft DirectX Transforms Core Type Library         Microsoft DirectX Transforms Image Transforms Ty         Microsoft DirectX Transforms Image Transforms Ty         Microsoft DirectX Transforms Image Transforms Ty         Microsoft DirectX Transforms Image Transforms Ty         Microsoft DirectX Transforms Image Transforms Ty         Microsoft DirectX Transforms Image Transforms Ty         Microsoft Excel 16.0 Object Library         Microsoft Excel 16.0 Object Library         Microsoft InkDivider Type Library, version 1.5         Microsoft InkEdit Control 1.0         Microsoft Internet Controls         Microsoft Excel 16.0 Object Library         Kicrosoft Excel 16.0 Object Library         Location:       C:\Program Files (x86)\Microsoft C | OK<br>Cancel<br>Browse<br>↑<br>Priority<br>Help<br>↓ |
| Language: Standard                                                                                                    |                                                      |

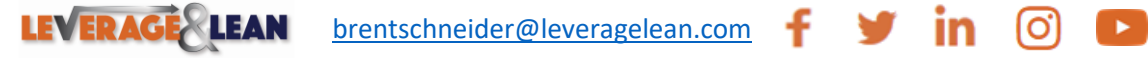

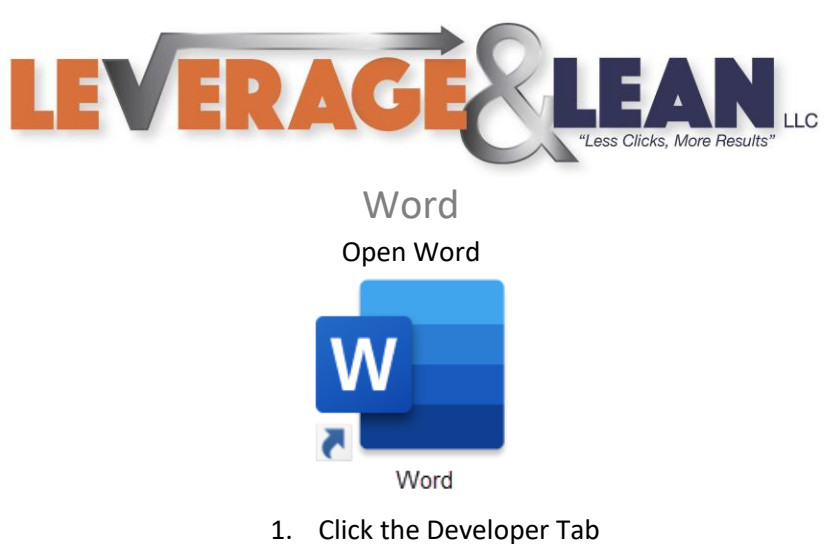

| <b>.</b> 5                                                                                     | Stay Awesome!.docx - Word                            |           |                               |                  |                                      |                  |          |                                             |                                  |
|------------------------------------------------------------------------------------------------|------------------------------------------------------|-----------|-------------------------------|------------------|--------------------------------------|------------------|----------|---------------------------------------------|----------------------------------|
| File                                                                                           | Home                                                 | Insert    | Design                        | Layout           | References                           | Mailings         | Review   | View                                        | Developer 📐 Help                 |
|                                                                                                | 2. Click Visual Basic                                |           |                               |                  |                                      |                  |          |                                             |                                  |
|                                                                                                | Stay Awesome!.docx - Word                            |           |                               |                  |                                      |                  |          | docx - Word                                 |                                  |
| File                                                                                           | Hom                                                  | ne Insert | t Design                      | Layout           | References                           | Mailings         | Review   | View D                                      | eveloper Help                    |
| Visual<br>Basic                                                                                | Macros                                               | Record    | Macro<br>ecording<br>Security | Add- W<br>ins Ad | Vord COM<br>Id-ins Add-ins<br>dd-ins | Aa Aa 🚬<br>☑ 📑 💷 | Controls | esign Mod<br>roperties<br>roup <del>-</del> | e XML Mapping<br>Pane<br>Mapping |
| <b>Visua</b><br>Open                                                                           | Visual Basic (Alt+F11) Open the Visual Basic editor. |           |                               |                  |                                      |                  |          |                                             |                                  |
| 3. Click Tools                                                                                 |                                                      |           |                               |                  |                                      |                  |          |                                             |                                  |
| 🚈 Microsoft Visual Basic for Applications - Stay Awesome!                                      |                                                      |           |                               |                  |                                      |                  |          |                                             |                                  |
| <u>File Edit View Insert Format Debug Run</u> <u>Iools</u> Add-Ins <u>W</u> indow <u>H</u> elp |                                                      |           |                               |                  |                                      |                  |          |                                             |                                  |
|                                                                                                |                                                      | = 🗸 📙     | XD                            | B. A             | 17 CI 🕨                              | n 🖬 🔟            | v3 😻 🔗   | 😽 🗶 📔                                       | 0                                |

## 4. Click References

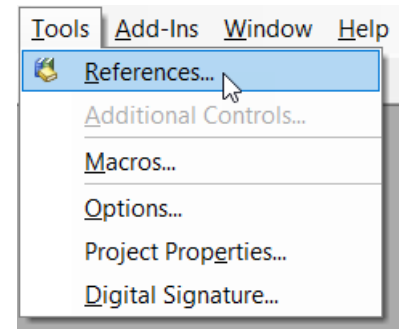

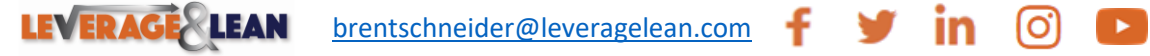

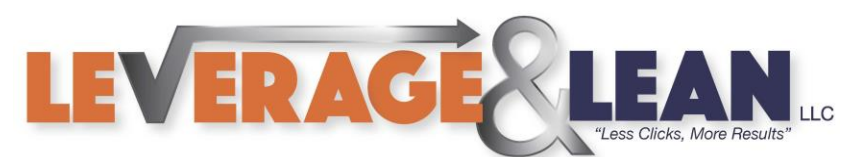

5. This will display the list of Available References currently selected

| References - Project                                                                                                    | ×             |
|----------------------------------------------------------------------------------------------------|---------------|
| References - Project         Available References:         Visual Basic For Applications         Microsoft Word 16.0 Object Library         OLE Automation         Normal         Microsoft Office 16.0 Object Library         Project         AccessibilityCplAdmin 1.0 Type Library         AdHocReportingExcelClientLib         AdbecAAMDetect 1.0 Type Library         AMT_COM_Interface 1.0 Type Library         AP Client 1.0 HelpPane Type Library         Assistance Platform Client 1.0 Data Services Type L         Visual Basic For Applications         Location: | Cancel Browse |
| Language: English/Standard                                                                                                    |               |

6. Scroll down for additional references. To add to the Available References select then click Ok

| References - Project                                                                                  |   |          | ×      |  |  |  |  |
|----------------------------------------------------------------------------------------------------|---|----------|--------|--|--|--|--|
| Available References:                                                                                 |   | 1        | ок     |  |  |  |  |
| Microsoft OneNote IE Addin Type Library<br>Microsoft OneNote Linked Notes 1.0 Object Library          | ^ |          | Cancel |  |  |  |  |
| Microsoft OneNote PowerPoint Content Service Add<br>Microsoft OneNote Word Button Addin 1.0 Object Li |   |          | Browse |  |  |  |  |
| Microsoft OneNote Word Content Service Addin 1.0                                                      |   | <b>+</b> |        |  |  |  |  |
| Microsoft Outlook SnarePoint Social Provider                                                          |   | Priority | Help   |  |  |  |  |
| Microsoft OWS 2.0 Client Type Library<br>Microsoft PenInputPanel 1.7                                  |   | <u> </u> |        |  |  |  |  |
| Microsoft PowerPoint 16.0 Object Library<br>Microsoft Publisher 16.0 Object Library                   | ~ |          |        |  |  |  |  |
| Microsoft Outlook 16.0 Object Library                                                                 |   |          |        |  |  |  |  |
| Location: C:\Program Files (x86)\Microsoft Office\Root\Office16\MSOU                                  |   |          |        |  |  |  |  |
| Language: Standard                                                                                    |   |          |        |  |  |  |  |
|                                                                                                    |   |          |        |  |  |  |  |

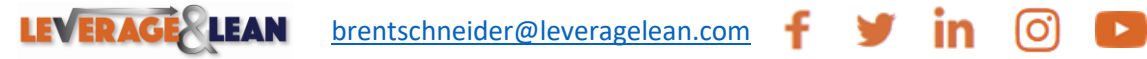